[Windows Vista の場合]

1. デスクトップ上のアイコンが何もないところで右クリックし、「個人設定」をクリックします。

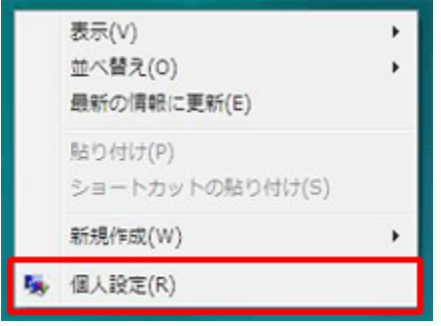

2. 「デスクトップのカスタマイズ」画面を表示し、「画面の設定」をクリックします。

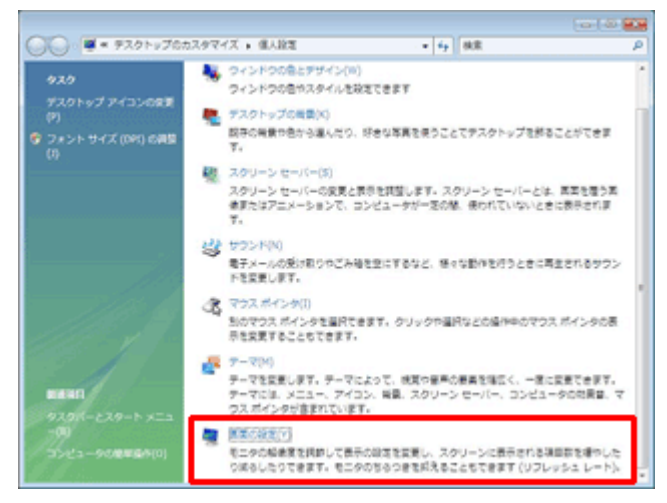

3. 「モニタ」の「解像度」を確認し、1024×768 ピクセル以上を選択します。 変更する場合は、スライダを右に動かすと、 領域が大きくなります。

| 「 画面の設定                          |               |
|----------------------------------|---------------|
| E_9                              |               |
|                                  |               |
|                                  |               |
| 1                                |               |
|                                  |               |
| 停運 VGA クラフィック アタフタ 上の 汎用 PhP モニタ |               |
|                                  |               |
| 解像度(R):                          | 色(C):         |
| а — — — а                        | 最高 (32 ビット) 🔹 |
| 1024 x 768 ピクセル                  |               |
| <u>最適な表示を得るための詳細を表示します。</u>      | 詳細設定(V)       |
| OK キャンセル 連用(A)                   |               |

ディスプレイによっては、1024×768 ピクセルが上限の場合があります。その場合は、1024×768 ピクセルよりも上の解像度は選択できません。